الموضوع: إنشاء الأشكال وإضافة الرسوم + إدراج الجداول ومخططات الرسم البياني الأسبوع الفصل اليوم الحصة التاريخ **\_\_6/10/1427** السبت الأحد \_\_7/10/1427 الاثتين 8/10/1427هـ الثلاثاء **\_\_\_9/10/1427** الأربعاء **\_**10/10/1427 الأهداف السلوكية : 🖈 أن يفتح الطالب عرض تقديمي موجود. 🖈 أن يرسم الطالب ويعدل شكل ويكتب بداخله.. 🛋 أن يدرج الطالب الصور واللقطات الفنية ويعدلها. 🛤 أن يدرج الطالب نص مزخرف( وورد آرت). 🖄 أن يدرج الطالب جدول وينسقه. 🛤 أن يدرج الطالب رسم بياني وينسقه.. 🖄 أن يدرج الطالب تخطيط هيكلى وينسقه. الوسائل التعليمية : 🖒 الكتاب . 🖒 القلم والسبورة. 🖒 جهاز الكمبيوتر. . ( Microsoft Power Point ) برنامج البوربوينت 🗘 تمهيد : ? مراجعة التدريب السابق . <u>العرض :</u> ع فتح عرض تقديمي موجود: 📚 ○ تشغيل برنامج البوربوينت نذهب إلى قائمة ملف نختار منها فتح سيظهر لنا مربع حوار نحدد به مكان واسم الملف ثم نضغط فتح رسم شكل والتعديل عليه والكتابة بداخله: Ð

- إنشاء ١ (شمار): من شريط أداوت الرسم نختار اشكال تلقائية ستظهر لنا قائمة منسدلة
  نختار منها الشكل المراد نذهب إلى منطقة العمل ونبدأ برسم الشكل ( نقوم بالسجب مع إبقاء
  الضغط على زر الفأرة )
- تمدير ١ لشكر ١ لتلفا نهي : لكل شكل مقابض يمكن إجراء التعديلات عليها والمقابض هي : البرم ،
  التعديل ، التحجيم).
  - O الكتابة ما فر الشكر التلقا نهم: نختار الشكل المراد الكتابة بداخله ثم نبدأ نكتب بلوحة المفاتيح مباشرة.
    - 📚 🛛 إدارج صورة أو قصاصة فنية والتعديل عليها :
- إعداف هذه المستظهر لمنا قائمة إدراج للمنا منها صورة الستظهر لمنا قائمة نختار منها قصاصة فنية السيظهر لمنا مربع حوار يطلب تحديد مكان الصورة واسمها المن فم نضغط على زر إدراج
  بعدها ستظهر الصورة أمامك على الشريحة (وللتعديل الصورة نستخدم شريط أداوت الصورة )
  - إهدافي صدرة أك لقطة غنية عن علفه عقمه : بنفس الطريقة السابقة ولكن نختار من قائمة إدراج
    إهدافي صورة ومنها نختار
    - 📚 🛛 إدراج نص مزخرف ( وورد آرت ):
  - نضغط بالزر على إدراج نص مزخرف من شريط أدوات الرسم ستظهر لنا نافذة بها جميع الأشكال
    المزخرفه للنصوص نختار شكل معين ثم نضغط مافق سيظهر مربع حوار نكتب به النص ونغير من
    حجمه ونوعه ثم نضغط موافق سيظهر امامك النص المزخرف على الشريحة.

## 😴 إدراج جدول وتتسيقه:

 من قائمة إدراج نختار جدول أستظهر لنا نافذة نحدد بها عدد الأعمدة والصفوف ثم نضغط موافق أ سيضاف الجدول إلى الشريحة ونبدأ بتعبئته وتنسيقه

## 📚 إدراج رسم بياني ونتسيقه :

- من قائمة عرض ◄ نختار فارز الشرائح
- O ستظهر لنا الشرائح متراصة بجوار بعضها البعض ولتغيير ترتيبها ( نغط على الشريحة المراد نقلها ونبدأ بالسحب إلى أن نصل للمكان المراد وضعها فيه ) ولحذف شريحة ( بالضغط عليها بزر الفأرة الأيمن حيث ستظهر لنا قائمة نختار منها حذف شريحة ).

## 😴 تغيير تصميم الشريحة :

- دسم تفطيط بيا نهم :من قائمة إدراج نختار تخطيط > سيرسم لنا على الشريحة رسم بياني ويظهر معها
  ورقة بيانات > نبدأ بإدخال البيانات في ورقة البيانات ثم يتغير لنا الرسم البياني بحسب البيانات المدخلة.
- تنسيق تفطيط بيا نعي : نحدد أي جزء بالتخطيط وننقر عليه بزر الفأرة نقر تين سيظهر لنا مربع تنسيق نقوم بتغير اللون والنمط والعرض وشكل ...ألخ ( وجميع أجزاء التخطيط من خلفية ونصوص ... نستطيع التعديل عليها وتنسيقها من جديد).

## 😴 إدراج تخطيط هيکلي :

> من قائمة إدراج نختار مخطط ◄ ستظهر لنا نفاذة نختار منها شكل المخطط ثم نضغط موافق ◄ سيضاف المخطط على الشريحة وسيظهر معه شريط ادواته ( نبدأ بكتابة النصوص في المخطط وتنسيقه وترتيبه ) نستطيع تغيير شك التخطيط وذلك من زر تنسيق تلقائي الموجود في شريط أدوات التخطيط الهيكلي

♦ نحدد الشكل ثم نضغط تطبيق.

أسئلة المناقشة :

أشرح طريقة التعديل علي الصورة ما مدرجة على الشريحة؟ أسئلة التقويم :

ا أفتح عرض تقديمي موجود ؟

🛽 أرسم شكل وعدل فيه وأكتب بداخله ؟

- 🛽 أدرج صور أو قصاصة فنية وعدلها ؟
  - 🛽 أدرج نص مزخرف (وورد آرت) ؟
    - 🛛 أدرج جدول ونسقه ؟
    - 🛛 أدرج رسم بياني ونسقه ؟
    - 🛽 أدرج تخطيط هيكلي ونسقه